### 출하자 신고 안내 (개인출하자, 출하자 대표)

### 개인출하자 및 법인 출하자 대표 대상 출하자신고

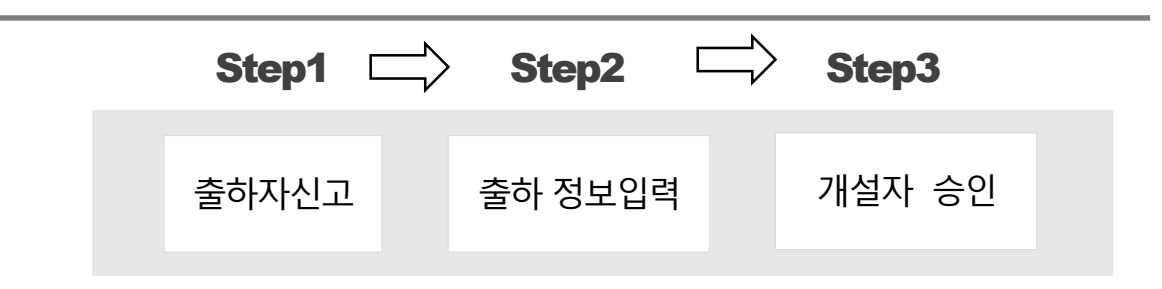

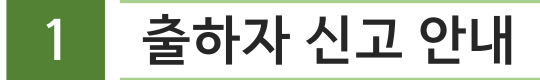

## 1. 도매시장통합홈페이지 접속

| ← C 1 https://at.a | agromarket.kr/index.do<br>ㅎ수산식품유통공사   |                                         |                                    |                                                                                              |                   |                                                          |                | Q A <sup>N</sup> ☆ | Ф Հ≣ | œ 4 | § |
|--------------------|---------------------------------------|-----------------------------------------|------------------------------------|----------------------------------------------------------------------------------------------|-------------------|----------------------------------------------------------|----------------|--------------------|------|-----|---|
|                    | al 도매시장 통합홈피                          | 베 <b>이지</b> 로그인 토(                      | 매유통정보 전자 송                         | 품장 지원                                                                                        | 정책                | 정보안내 2                                                   | 출하자신고 도매시장현황   | 반 마이페이지 -          | F    |     |   |
|                    |                                       |                                         |                                    |                                                                                              |                   |                                                          |                |                    |      |     |   |
|                    |                                       |                                         |                                    | 거래현황(정                                                                                       | 산) 2024.03.3      | 0 지역별                                                    |                | 그래프 지도             |      |     |   |
|                    | 전국 32개 공영도<br>실시간으로 경매정<br>농민, 유통 종사자 | 배시장에서<br>!보를 수집, 분석하여<br>들의 의사결정 지원을 하고 | 1,                                 | 경매·입찰<br>물량<br>금액 11                                                                         | 3,777톤<br>,196백만원 | 1,000,000                                                | h.             |                    |      |     |   |
|                    | 유통 효율학 향상들                            | 을 지원합니다.                                |                                    | 생가수의<br>물량<br>금액 1                                                                           | 554톤<br>,252백만원   | 0<br>*                                                   | 8 99 87 24     | 58                 |      |     |   |
|                    | (**)                                  |                                         |                                    |                                                                                              | Ĵ,                |                                                          | (API)          | TALK               |      | A   | A |
|                    | 거래현황(실시간)                             | 거래현황(정산)                                | 전자 송품장                             | 출하자                                                                                          | 신고                | 경매사 자격증 신청                                               | l OpenAPI      | 카카오톡 챗봇(고객센i       | =)   |     |   |
|                    | <b>경매현황(실시간)</b> +대보기                 |                                         | 전국 ▼ 도매시장 [<br>] 현재 기준 취합이 완료된 데이터 | C 새로고힘 품목별 거래현황(정산) +대보기 2024.03.30 거래 공역 은 Windows 전 품<br>i의 집계입니다. 한 현재 기존 위원에 현황실역에터현 통계합 |                   | 024.03.30 전래급역 순 ▼<br>Windows 성품 안<br>1110 현훈환국하티의 집체입니라 | 신중<br>(indows를 | 정품 인증(             | 합니다. |     |   |
|                    |                                       |                                         |                                    |                                                                                              |                   |                                                          |                |                    |      |     |   |

오매시장 통합홈페이지 (at.agromarket.kr) 주소창 입력 혹은 포털 검색창에 도매시장통합홈페이지 검색
 상단에 출하자신고 -> 출하자신고하기 클릭

## 2. 출하자 신고 본인인증

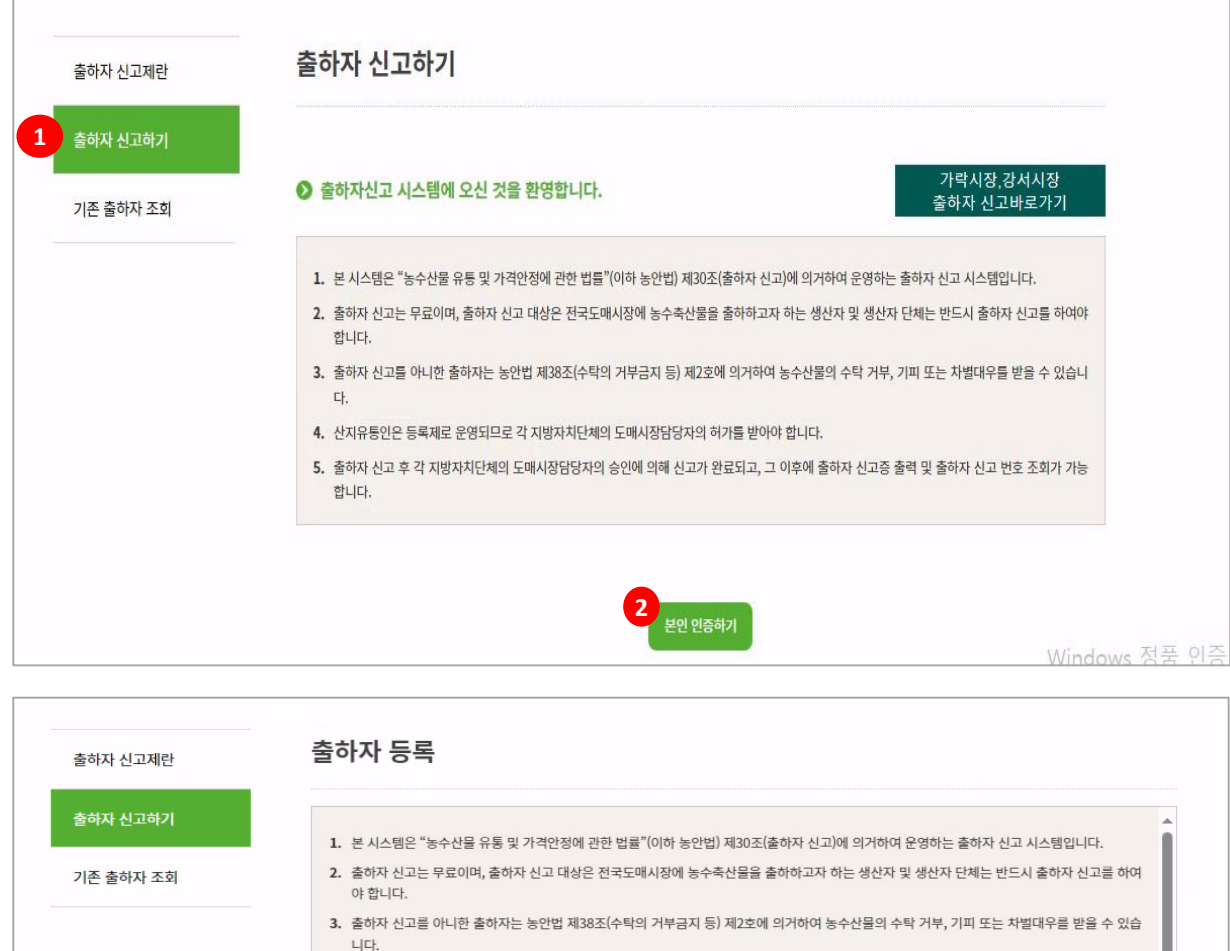

<section-header><list-item><list-item><list-item><list-item><list-item>

🚺 출하자 신고하기 버튼 클릭

본인인증진행 (법인의 경우에도 대표자명의 휴대폰으로 본인인증)
 ※ 담당자 명의로 인증 시, 담당자 변경될 경우 출하자신고번호 재발행 해야함.

🔒 본인인증 완료되면 출하자 등록하기 버튼 클릭

## 3-1. 개인(개별) 출하 정보입력

## 4. 출하자신고번호 확인 및 출하자신고증 출력 방법

# <sup>66</sup> 출하자 신고번호는 개설자 승인 후 생성됩니다! 🄊

출하자 신고에 관한 승인문의는 뒤페이지에 도매시장 개설자현황 참고 부탁드립니다.

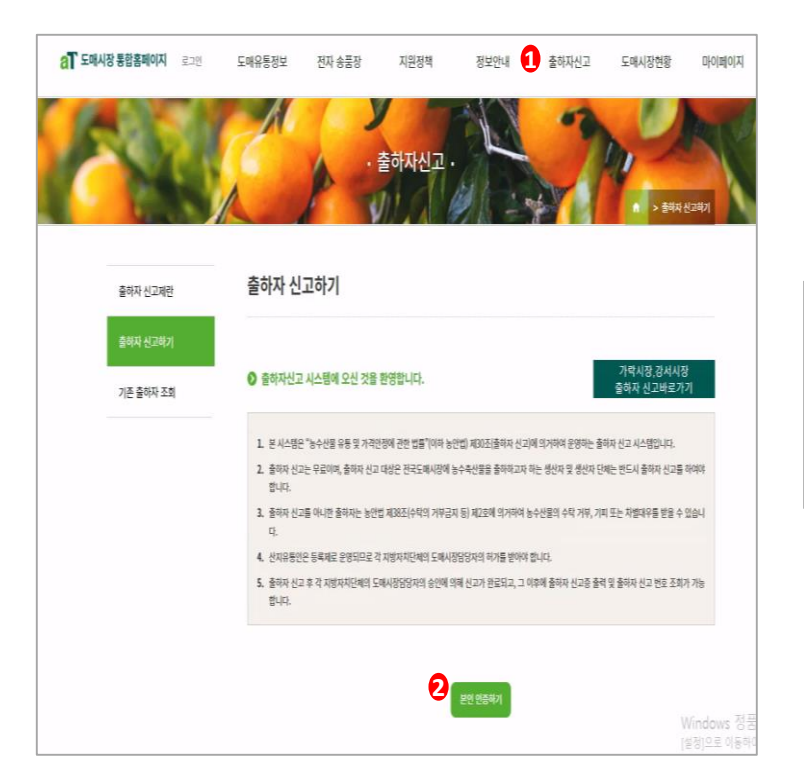

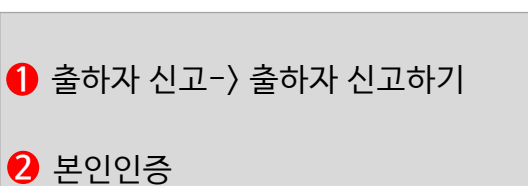

| aT 도매시장 통합홈페이지 로그인 | 도매유통정보 전자 송                                                                                                    | 응품장 지원정책                                                                                                    | 정보안내                                                                                      | 출하자신고                                                                                                    | 도매시장현황                                                                     | 마              |
|--------------------|----------------------------------------------------------------------------------------------------|----------------------------------------------------------------------------------------------------|-------------------------------------------------------------------------------------------|----------------------------------------------------------------------------------------------------|----------------------------------------------------------------------------|----------------|
|                    | R P                                                                                                    | · 술아사신고                                                                                                    |                                                                                           | X                                                                                                    | <mark>라</mark> > 출하자:                                                      | 신고하기           |
| 출하자 신고제란           | 출하자 등록                                                                                                    |                                                                                                    |                                                                                           |                                                                                                    |                                                                            |                |
| 출하자 신고하기           | 1 보 시사태의 "누스사물 5                                                                                                    | 2토 및 가격아저에 강하 버클"(이하 5                                                                                            | =아버) 웹30 지(추하자 시 기                                                                        | )에 이거하여 유여하는 추                                                                                            | 하자 시고 지수태에니다                                                               | 4              |
| 기존 출하자 조회          | <ol> <li>은 사스템은 하구면 #</li> <li>올해자 신고는 우로이며,<br/>야 합니다.</li> <li>올해자 신고를 아니한 출<br/>니다.</li> <li>올해자 신고를 아니한 출<br/>나다.</li> <li>올해자 신고를 아니한 출</li> </ol> | *8 * 가니디O에 인전 보험 (이미 3<br>출하자 신고 대상은 전국도매시장에<br>하자는 농안법 제38조(수탁의 거부금<br>205日므로 각 지방자치단체의 도매시<br>치단체의 도매시장답당자의 승인에 | 관립에 제303일을 이가 현고<br>농수축산물을 출하하고자<br>지 등) 제2호에 의거하여 한<br>장담당자의 허가를 받아야<br>의해 신고가 완료되고, 그 ( | 지에 크가 이어 큰 20여 큰 20여 큰 20여 큰 20여 큰 20여 큰 20여 한 20여 주락 가부, 기포<br>동수산물의 수탁 가부, 기포<br>입니다.<br>기후해 출하자 신고공 출력 | 에서 인고 시스템입니다.<br>제는 반드시 출하자 신고를 (<br>미또는 차별대우를 받을 수 (<br>1 및 졸하자 신고 번호 조회기 | 하여<br>있습<br>누가 |
|                    | 동합니다.<br>동합니다.                                                                                                    | 호하자 등록                                                                                                    | 3, ,<br>- {<br>≛öt⊼ 3                                                                     | 「<br>                                                                                                    |                                                                            |                |

## 4. 출하자신고번호 확인 및 출하자 신고증 출력 방법

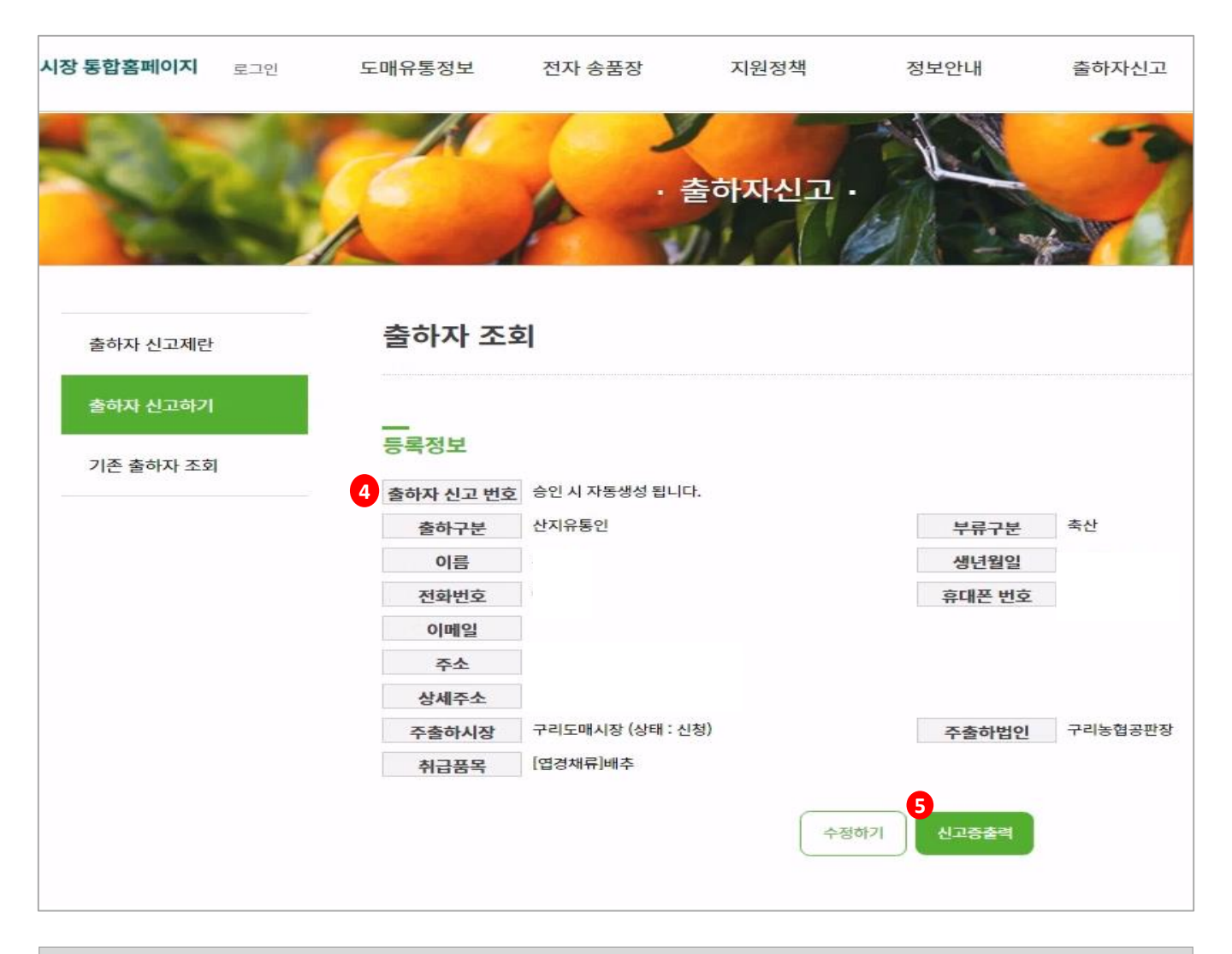

#### 4 출하자신고번호 (개설자 승인 후 자동으로 생성됩니다.)

5 출하자신고증 출력

| 4174 | 4 TIT                   | TUTIO      | 법인수      | 규모      |                       | 지하지수           |
|------|-------------------------|------------|----------|---------|-----------------------|----------------|
| A8   | 오세시 개당본                 |            | (시장도매인수) | 부지      | 건물                    | 신와인오           |
| 서울가락 | 송파구 양재대로 932            | 1985.06.19 | 9        | 543,451 | 441,820               | (02)3435-1000  |
| 서울강서 | 강서구 발산로40               | 2004.02.25 | 3(60)    | 213,032 | 131,216               | (02)2640-6000  |
| 부산엄궁 | 사상구 농산물시장로 9            | 1993.12.21 | 3        | 154,190 | 91,844                | (051)310-8282  |
| 부산국제 | 서구 원양로 35               | 2008.09.18 | 4        | 102,011 | 112,351               | (051)220-8817  |
| 부산반여 | 해운대구 수영강변대로 626         | 2000.12.22 | 3        | 151,642 | 80,094                | (051)550-8222  |
| 대구북부 | 북구 매천로 18길 34           | 1988.10.07 | 5(8)     | 154,121 | 97,982                | (053)803-7000  |
| 인천남촌 | 남동구 비류대로 763            | 2020.03.02 | 4        | 169,851 | 136,175               | (032)426-8303  |
| 인천삼산 | 부평구 영성동로 46             | 2001.05.09 | 3        | 107,912 | 59,155                | (032)440-6450  |
| 광주각화 | 북구 동문로 260              | 1991.02.27 | 3        | 56,206  | 35,657                | (062)613-5522  |
| 광주서부 | 서구 매월2로 16              | 2004.04.20 | 4        | 111,201 | 61, <mark>6</mark> 96 | (062)613-5491  |
| 대전오정 | 대덕구 한밭대로 987            | 1987.11.02 | 3        | 70,854  | 44,548                | (042)270-7998  |
| 대전노은 | 유성구 노은동로33              | 2001.07.21 | 3        | 112,282 | 55,102                | (042)270-7944  |
| 수원   | 권선구 세권로 243             | 1993.2.27. | 5        | 59,960  | 25,490                | (031)228-2723  |
| 안양   | 동안구 흥안대로 313            | 1997.9.6.  | 3        | 84,941  | 55,944                | (031)8045-2632 |
| 안산   | 경기도 안산시 상록구 충장길 312(이동) | 1998.2.27. | 3        | 42,449  | 35,393                | (031)481-2771  |
| 구리   | 경기도 구리시 동구릉로 136번길 90   | 1997.6.9.  | 5        | 192,838 | 145,387               | (031)560-5100  |

| 시장   | 소재지                          | 개장일         | 법인수            | 규모      |                       | 전화번호          |  |
|------|------------------------------|-------------|----------------|---------|-----------------------|---------------|--|
|      |                              |             | (시장도매인수)<br>부지 |         | 건물                    |               |  |
| 춘천   | 강원도 춘천시 마장길 39(사농동)          | 1996.9.6.   | 2              | 31,150  | 13,535                | (033)253-3891 |  |
| 원주   | 강원도 원주시 서원대로 33(단계동)         | 2001.4.4.   | 2              | 44,880  | 13,995                | (033)737-4351 |  |
| 강릉   | 강원도 강릉시 유산로 60               | 1999.11.24. | 1              | 67,915  | 16,866                | (033)646-4654 |  |
| 청주   | 충북 청주시 흥덕구 백봉로 254(봉명동)      | 1988.11.10. | 3              | 44,088  | 20,302                | (043)201-2194 |  |
| 충주   | 충북 충주시 목행산단5로 54             | 1995.11.15. | 3              | 45,756  | 15,341                | (043)850-3941 |  |
| 천안   | 충남 천안시 서북구 천안대로 1347         | 1995.7.18.  | 3              | 56,395  | 30,456                | (041)521-2843 |  |
| 전주   | 전북 전주시 덕진구 동부대로 1183         | 1993.10.29. | 4              | 59,578  | 24,317                | (063)281-5372 |  |
| 익산   | 전북 익산시 번영로 1길 20             | 1998.1.5.   | 3              | 105,782 | 23,777                | (063)859-5294 |  |
| 정읍   | 전북 정읍시 황토현로 1213-15          | 2000.3.10.  | 2              | 70,917  | 16,793                | (063)532-4001 |  |
| 순천   | 전남 순천시 해룡면 해광로1(해룡면 월전리 9-1) | 2001.4.19.  | 3              | 74,641  | 31,426                | (061)749-8811 |  |
| 포항   | 경북 포항시 북구 흥해읍 동해대로 1182      | 2001.10.26. | 3              | 84,053  | 30,787                | (054)270-4787 |  |
| 안동   | 경북 안동시 풍산읍 유통단지길 100         | 1997.4.21.  | 2(1)           | 84,818  | 20,264                | (054)840-3816 |  |
| 구미   | 경북 구미시 고아읍 선산대로 309          | 2001.4.17.  | 2              | 83,049  | 23,833                | (054)480-4751 |  |
| 창원팔용 | 경남 창원시 의창구 차상로 18번길 45       | 1995.10.14. | 2              | 50,284  | 32, <mark>6</mark> 10 | (055)225-7861 |  |
| 을산   | 남구 삼산로 324                   | 1990.03.20  | 5              | 41,305  | 18,861                | (052)267-7220 |  |
| 창원내서 | 경남 창원시 마산회원구 내서읍 유통단지로 33    | 2002.12.27. | 2              | 78,820  | 34,501                | (055)225-7821 |  |
| 진주   | 경남 진주시 남강로 1689(초장동)         | 1999.11.21. | 2              | 77,254  | 40,065                | (055)749-6168 |  |